Dienstag, 29. April 2025

## Sicherung der Fritz!Box Einstellungen

## Anmelden an der Fritz!Box

Damit die FritzBox mit den neuen Einstellungen der Goetel verwendet werden kann, muss zunächst eine Sicherung der bisherigen Einstellungen vorgenommen werden. Diese Sicherung erlaubt es dann, die Box wieder in den jetzigen Zustand zurückversetzen, sollte es mit der Goetel Probleme geben und man möchte die Box weiter für Netcom / Telekom verwenden.

Wenn Du keine Änderungen an der FritzBox vorgenommen hast, öffne den Browser und gib in das Adressfeld folgendes ein:

https://192.168.178.1

Wenn jetzt ein Hinweis bezüglich Sicherheitsrisiko oder ähnliches erscheint, bestätige die Ausnahme, damit Du fortfahren kannst. Im Anschluss solltest Du dieses Bild sehen

|                                           | FRITZ!                                        |
|-------------------------------------------|-----------------------------------------------|
| Willk                                     | ommen bei Ihrer FRITZ!Box 7590 AX             |
|                                           |                                               |
| FRITZ!Box-Kennwort                        | ۲                                             |
|                                           | Anmelden                                      |
| <b>Hinweis:</b><br>Sie können sich auch m | it Ihrem Benutzernamen und Kennwort anmelden. |

**Erscheint dieses Bild nicht**, gilt es herauszufinden in welchem Adressbereich die Fritz!Box arbeitet. Da es zu viele Möglichkeiten aufgrund verschiedener Computersysteme und

Betriebssysteme gibt, kann ich an dieser Stelle nicht tiefer darauf eingehen. Guck, ob Du irgendwo an einem Gerät wie Handy oder ähnliches im Bereich Netzwerk und dort TCP/IP eine Zahlenkombination wie 192.168.0.xx oder 192.168.1.xx findest. Dies beschreibt den Adressbereich. Siehst Du dann eine Angabe namens Standardgateway, ist dies die Adresse deiner Fritz!Box.

Melde dich nun mit dem von dir vergebenem Passwort an der Fritz!Box an. Solltest Du das Passwort nicht geändert haben, findest Du es auf einem Aufkleber unter der Box oder auf den beiliegenden Infokarten (eventuell noch im Originalkarton?). Bei den älteren Boxen gibt es ggf. diese Art von Aufklebern noch nicht. Die Aufkleber sehen so aus:

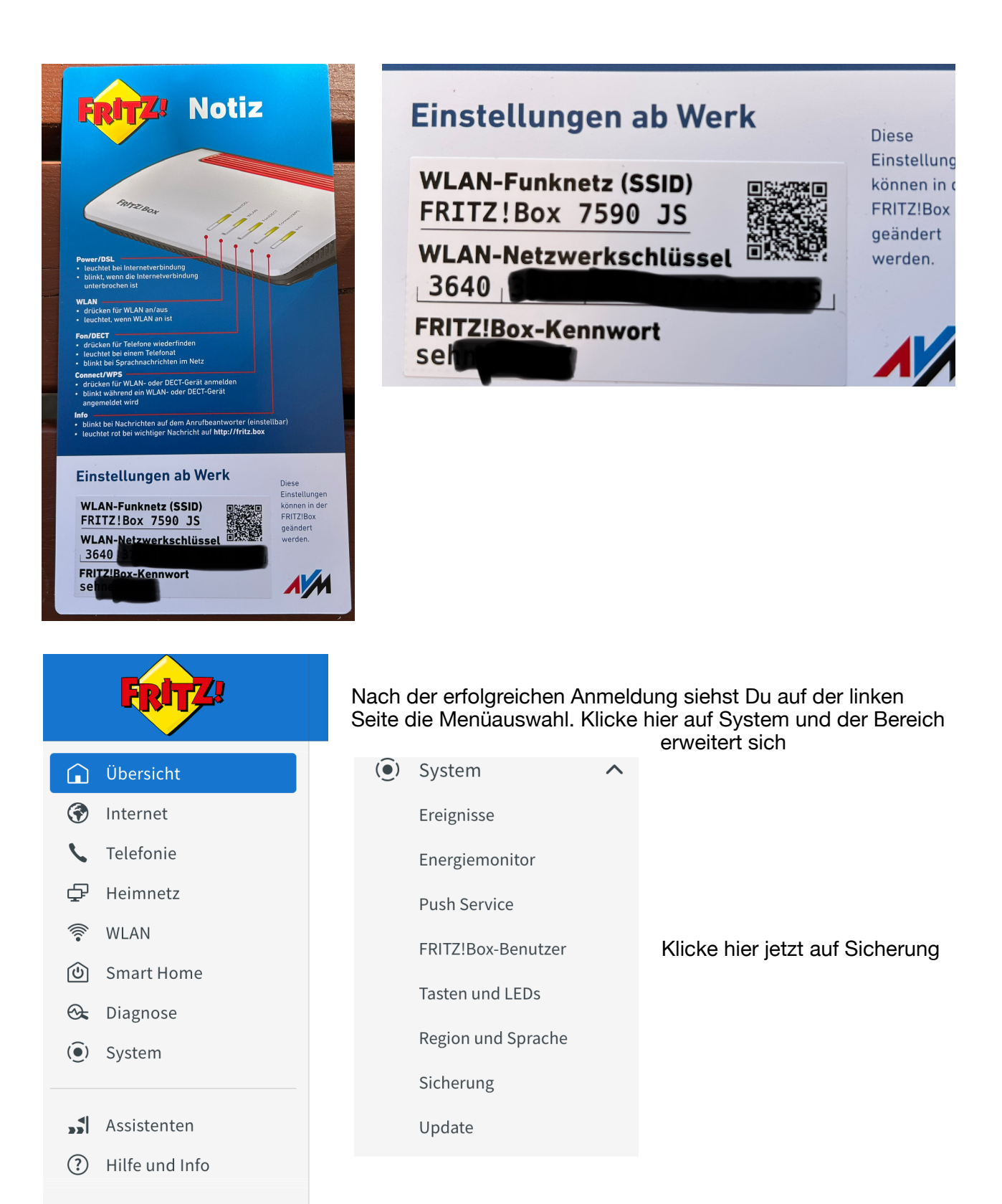

| $\sim$ |                                         |   |           |
|--------|-----------------------------------------|---|-----------|
|        | Suctors                                 | \ | Cichorung |
| •      | System                                  |   | Sicherung |
| ~      | , , , , , , , , , , , , , , , , , , , , |   | 0         |

| Sichern                                                                                                    | Wiederherstellen | Neustart | Werkseinstellungen |  |  |  |  |  |  |
|----------------------------------------------------------------------------------------------------|------------------|----------|--------------------|--|--|--|--|--|--|
| Einstellunge                                                                                                    | en sichern       |          |                    |  |  |  |  |  |  |
| Hier können Sie alle Einstellungen der FRITZ!Box in einer Sicherungsdatei speichern.                                                                                                    |                  |          |                    |  |  |  |  |  |  |
| Mit dieser Datei können Sie die Einstellungen in dieser FRITZ!Box oder in demselben FRITZ!Box-Modell vollständig wiederhei<br>Modell können Sie aus der Datei nur ausgewählte Einstellungen wiederherstellen. |                  |          |                    |  |  |  |  |  |  |
| Schützen Sie die Sicherungsdatei mit einem Kennwort.                                                                                                    |                  |          |                    |  |  |  |  |  |  |
| Kennw                                                                                                    | vort             |          |                    |  |  |  |  |  |  |
|                                                                                                    |                  |          |                    |  |  |  |  |  |  |
| Hinweis:                                                                                                    |                  |          |                    |  |  |  |  |  |  |

- Bewahren Sie das Kennwort gut auf! Die Sicherungsdatei kann nur nach Eingabe des Kennwortes verwendet werden.
- DECT-Geräte müssen nach der Wiederherstellung erneut an der FRITZ!Box angemeldet werden.
- Telefonie-Daten sind in der Sicherungsdatei nicht enthalten, sie können separat gesichert werden.

Hier kann nun die Sicherung sämtlicher Einstellungen vorgenommen werden. Wichtig an dieser Stelle ist die unbedingte Vergabe eines Passworts, denn nur dann werden auch sämtliche Passworte des Internetzugangs, WLAN etc. gespeichert. Das Passwort muss nicht komplex sein, ein einfaches 1234 oder ähnliches reicht vollkommen aus.

Nachdem Du nun auf sichern getippt hast, kann es passieren das Du aufgefordert wirst mit deinem Telefon ein Nummer einzugeben oder an der Box eine Taste zu betätigen. Wenn Du das gemacht hast, erscheint ein Infomeldung die mittels OK bestätigt werden muss und im Anschluss startet der download der Exportdatei. Sichere diese Datei gut weg in einem Ordner und benenne ihn entsprechend. Die Exportdatei hat solch einen ähnlichen Namen:

## FRITZ.Box\_7490\_113.07.60\_29.04.25\_1115.export

Es erscheint die Bezeichnung deiner Fritz!Box und das Datum der Erstellung. Die Datei sollte mindestens größer als 50KB sein. In. Der Regel hat die Datei eine Größe zwischen 200KB bis 3 MB, je nachdem wieviele Telefondaten enthalten sind. Ist die Datei kleiner als 50KB, stimmt etwas nicht und zur Sicherheit sollten die oben aufgeführten Schritte noch einmal durchgeführt werden.

Es ist extrem wichtig das die Datei gesichert wird, denn im nächsten Schritt wird die Box auf Werkseinstellung zurückgesetzt und alles ist gelöscht. Die Sicherung muss sehr sorgsam ausgeführt werden!